## ORIENTAÇÃO DE DOCUMENTOS 2025/1 - RENOVAÇÃO TOTAL ESTUDANTES CONTEMPLADOS COM UNIVERSIDADE GRATUITA A PARTIR DE 2024/1

Prezado(a), estudante!

Informamos que estão abertas as renovações para o programa Universidade Gratuita, conforme cronograma estabelecido pela SED. Pedimos atenção aos prazos e procedimentos para validar sua renovação. Caso você tenha recebido o benefício do Programa Universidade Gratuita no 1º Semestre de 2024, você deverá realizar a Renovação Total.

Para renovação total da bolsa do Programa Universidade Gratuita é necessário:

a) Realizar o recadastro e efetuar as devidas alterações de forma correta e completa no menu "Renovações" do site do programa, conforme determinado pelo Edital vigente;

b) Postar o Histórico Acadêmico atualizado para fins de comprovação de aprovação em no mínimo 75% das disciplinas cursadas no semestre anterior, no menu "Renovações" do site do **programa**, conforme determinado pelo **Edital vigente**;

c) Realizar o envio da documentação para o e-mail: renovacaoug@unifebe.edu.br.

É responsabilidade exclusiva do estudante encaminhar para a instituição universitária em que está matriculado a documentação que comprove o que foi declarado, de acordo com a orientação desta, para conferência e validação do seu cadastro de solicitação de assistência financeira no Programa Universidade Gratuita.

OBS: Reúna todos os documentos de comprovação em um único arquivo no formato PDF.

As informações completas quanto ao passo a passo para o recadastramento, cronograma, documentação, contrapartida e legislação do Programa, você pode conferir em www.ensinosuperior.sed.sc.gov.br.

## POSTAGEM NO SISTEMA DA SED

#### DESEMPENHO ACADÊMICO SATISFATÓRIO

a) **Postar no menu "Renovações" do site do programa, o Histórico Escolar do 2º Semestre de 2024**: documento deverá ser emitido dentro da Central Acadêmica.

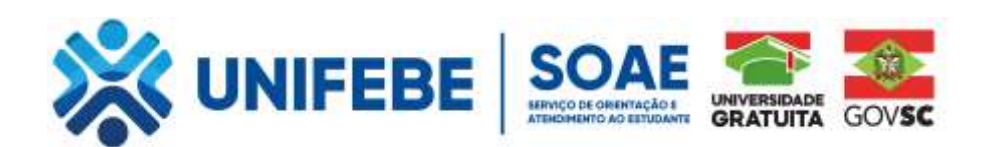

# DOCUMENTOS DE COMPROVAÇÃO PARA ENVIO POR E-MAIL

## 1. DOCUMENTOS DE IDENTIFICAÇÃO DOS MEMBROS DO GRUPO FAMILIAR

Entende-se como número de pessoas do grupo familiar o conjunto de pessoas composto pelo requerente, e todas as situações sendo de parentesco sanguíneo ou não, que contribuam ou não da renda bruta familiar declarada, vivendo ou não sob o mesmo teto.

a) Carteira de identidade, CPF, CNH ou certidão de nascimento para menores de idade que não possuem RG;

**b)** Certidão de casamento ou Declaração de união estável registrada explicando a situação do acadêmico e/ou pais ou responsáveis;

c) Em caso de divórcio, anexar comprovante de separação ou divórcio;

d) Certidão de óbito ou declaração de esclarecimentos registrada em cartório para comprovar a ausência de um dos pais;

e) Termo de guarda, curatela ou tutela caso se encontre nesta situação.

## 2. COMPROVANTE DE RENDA DO ACADÊMICO E DO GRUPO FAMILIAR

| EMPREGADO (CLT)                       | <ul> <li>Holerite/Contracheque/Folha de pagamento atualizados (se possuir renda variável, apresentar as 3 últimas folhas) e</li> <li>Carteira de Trabalho (PDF completo da carteira digital).</li> <li>Imposto de Renda de Pessoa Física – IRPF completo (Ano Base 2023 – Exercício 2024) - Caso declare;</li> <li>Caso não declare Imposto de Renda, poste a consulta de restituição IRPF (Ano 2024) emitida pelo link: <u>https://www.restituicao.receita.fazenda.gov.br</u></li> </ul>                                                                                                    |
|---------------------------------------|----------------------------------------------------------------------------------------------------|
| PROPRIETÁRIO OU<br>SÓCIO DE EMPRESAS  | <ul> <li>Pró-labore e Decore assinado por contador responsável; e</li> <li>Declaração Imposto de renda pessoa jurídica atualizado e completo; e</li> <li>Contrato social atualizado; e</li> <li>Balanço financeiro da empresa; ou</li> <li>Declaração de Inatividade expedida pela Receita Federal, (em caso de a empresa encontrar-se sem atividade) e</li> <li>Carteira de Trabalho (PDF completo da carteira digital).</li> <li>Imposto de Renda de Pessoa Física – IRPF completo (Ano Base 2023 – Exercício 2024) - Caso declare;</li> <li>Caso não declare Imposto de Renda, poste a consulta de restituição IRPF (Ano 2024) emitida pelo link: <u>https://www.restituicao.receita.fazenda.gov.br</u></li> </ul> |
| MICROEMPREENDEDOR<br>INDIVIDUAL – MEI | <ul> <li>Declaração Anual do Simples Nacional do MEI; e</li> <li>Certificado do MEI; e</li> <li>Declaração de Faturamento dos últimos 12 meses ou DECORE; e</li> <li>Carteira de Trabalho (PDF completo da carteira digital).</li> <li>Imposto de Renda de Pessoa Física – IRPF completo (Ano Base 2023 – Exercício 2024) - Caso declare;</li> <li>Caso não declare Imposto de Renda, poste a consulta de restituição IRPF (Ano 2024) emitida pelo link: <u>https://www.restituicao.receita.fazenda.gov.br</u></li> </ul>                                                                                                    |
| ESTAGIÁRIO                            | <ul> <li>Termo de Compromisso de Estágio (TCE) com o valor discriminado; e</li> <li>Carteira de Trabalho (PDF completo da carteira digital).</li> <li>Imposto de Renda de Pessoa Física – IRPF completo (Ano Base 2023 – Exercício 2024) - Caso declare;</li> <li>Caso não declare Imposto de Renda, poste a consulta de restituição IRPF (Ano 2024) emitida pelo link: <u>https://www.restituicao.receita.fazenda.gov.br</u></li> </ul>                                                                                                    |

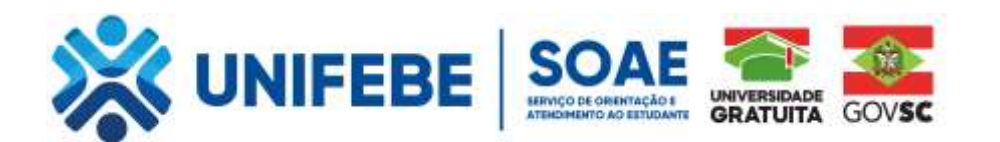

| DESEMPREGO DO ALUNO<br>E/OU RESPONSÁVEL LEGAL                    | <ul> <li>Carteira de Trabalho (Página de Identificação + Último Contrato + Folha seguinte<br/>em branco);</li> <li>Cadastro Nacional de Informações Sociais – CNIS: emitido pelo link:<br/>https://www.gov.br/pt-br/servicos/emitir-extrato-de-contribuicao-cnis;</li> <li>Declaração que não exerce atividade remunerada;</li> <li>Rescisão do último Contrato de Trabalho (caso desempregado);</li> <li>Imposto de Renda de Pessoa Física – IRPF completo (Ano Base 2023 – Exercício<br/>2024) - Caso declare;</li> <li>Caso não declare Imposto de Renda, poste a consulta de restituição IRPF (Ano<br/>2024) emitida pelo link: <u>https://www.restituicao.receita.fazenda.gov.br</u></li> </ul> |
|------------------------------------------------------------------|----------------------------------------------------------------------------------------------------|
| AUTÔNOMO E/OU<br>TRABALHADOR EVENTUAL                            | <ul> <li>Declaração autenticada em cartório ou com assinatura GOV; e</li> <li>Carteira de Trabalho (PDF completo da carteira digital).</li> <li>Imposto de Renda de Pessoa Física – IRPF completo (Ano Base 2023 – Exercício 2024) - Caso declare;</li> <li>Caso não declare Imposto de Renda, poste a consulta de restituição IRPF (Ano 2024) emitida pelo link: <u>https://www.restituicao.receita.fazenda.gov.br</u></li> </ul>                                                                                                    |
| PROFISSIONAL<br>LIBERAL                                          | <ul> <li>Carteira de Trabalho (PDF completo da carteira digital); e</li> <li>Decore; e</li> <li>Notas fiscais de serviço.</li> <li>Imposto de Renda de Pessoa Física – IRPF completo (Ano Base 2023 – Exercício 2024) - Caso declare;</li> <li>Caso não declare Imposto de Renda, poste a consulta de restituição IRPF (Ano 2024) emitida pelo link: <u>https://www.restituicao.receita.fazenda.gov.br</u></li> </ul>                                                                                                    |
| APOSENTADO, PENSIONISTA<br>OU BENEFICIÁRIOS DE<br>AUXÍLIO DOENÇA | <ul> <li>Extrato de pagamento de benefícios (INSS) atualizado; e</li> <li>Carteira de trabalho digital completa atualizada em PDF.</li> <li>Imposto de Renda de Pessoa Física – IRPF completo (Ano Base 2023 – Exercício 2024) - Caso declare;</li> <li>Caso não declare Imposto de Renda, poste a consulta de restituição IRPF (Ano 2024) emitida pelo link: <u>https://www.restituicao.receita.fazenda.gov.br</u></li> </ul>                                                                                                    |
| BENEFÍCIOS DE PREVIDÊNCIA<br>PRIVADA                             | <ul> <li>Extrato atualizado do último mês.</li> <li>Imposto de Renda de Pessoa Física – IRPF completo (Ano Base 2023 – Exercício 2024) - Caso declare;</li> <li>Caso não declare Imposto de Renda, poste a consulta de restituição IRPF (Ano 2024) emitida pelo link: <u>https://www.restituicao.receita.fazenda.gov.br</u></li> </ul>                                                                                                    |
| JUROS MENSAIS DE<br>APLICAÇÕES FINANCEIRAS<br>E/OU DA POUPANÇA   | <ul> <li>Extrato completo atualizado do último mês de todas as contas do grupo familiar.</li> </ul>                                                                                                    |
| TRABALHADOR<br>RURAL/PESCADOR                                    | <ul> <li>Declaração de valor, lavrada por sindicato ou colônia informando a renda; e</li> <li>Demonstrativo do bloco de notas dos últimos 12 meses emitido na Secretaria de<br/>Agricultura do Município. Caso as atividades rurais sejam realizadas em terras de<br/>terceiros, apresentar o contrato de arrendamento; e</li> <li>Carteira de Trabalho (PDF completo da carteira digital).</li> <li>Imposto de Renda de Pessoa Física – IRPF completo (Ano Base 2023 – Exercício<br/>2024) - Caso declare;</li> <li>Caso não declare Imposto de Renda, poste a consulta de restituição IRPF (Ano<br/>2024) emitida pelo link: <u>https://www.restituicao.receita.fazenda.gov.br</u></li> </ul>      |
| RENDIMENTO DE<br>PATRIMÔNIO OU LOCAÇÃO                           | <ul> <li>Contrato de Locação constando o valor do rendimento e</li> <li>Recibo do último pagamento.</li> <li>Imposto de Renda de Pessoa Física – IRPF completo (Ano Base 2023 – Exercício 2024) - Caso declare;</li> <li>Caso não declare Imposto de Renda, poste a consulta de restituição IRPF (Ano 2024) emitida pelo link: <u>https://www.restituicao.receita.fazenda.gov.br</u></li> </ul>                                                                                                    |
| RENDIMENTO DE PENSÃO<br>ALIMENTÍCIA                              | <ul> <li>Sentença Judicial ou Declaração de Pensão Alimentícia.</li> <li>Imposto de Renda de Pessoa Física – IRPF completo (Ano Base 2023 – Exercício 2024) - Caso declare;</li> <li>Caso não declare Imposto de Renda, poste a consulta de restituição IRPF (Ano 2024) emitida pelo link: <u>https://www.restituicao.receita.fazenda.gov.br</u></li> </ul>                                                                                                    |

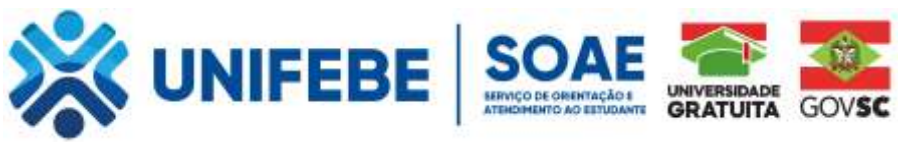

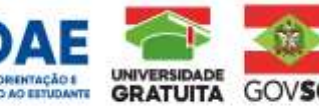

Caso o acadêmico(a) receba ajuda financeira de terceiros, esta será considerada como renda agregada e o acadêmico deverá anexar a declaração de renda agregada autenticada em cartório ou com assinatura GOV.

# 3. COMPROVANTE DE SITUAÇÃO DE DESEMPREGO DO ESTUDANTE E/OU DO RESPONSÁVEL LEGAL

Atenção: É considerado desemprego, quando o membro do grupo familiar perdeu o vínculo empregatício nos últimos dois anos. Conforme Art.3º da Consolidação das Leis do Trabalho – CLT. Considera-se empregada toda pessoa física que prestar serviços de natureza não eventual a empregador, sob a dependência deste e mediante salário

a) Postar Carteira de Trabalho (Página de Identificação + Último Contrato + Folha seguinte em branco);

b) Cadastro Nacional de Informações Sociais - CNIS: emitido pelo link: https://www.gov.br/pt-br/servicos/emitir-extrato-

#### de-contribuicao-cnis

c) Rescisão do Contrato de Trabalho, realizada nos últimos dois anos.

## 4. COMPROVANTE DE BENS DO GRUPO FAMILIAR

a) Imóvel: Anexar documento IPTU atualizado ou contrato de compra e venda.

b) Terrenos: Anexar documentos de escritura

c) Aplicações financeiras: Extrato completo atualizado do último mês de todas as contas do grupo familiar.

d) Bens semoventes (são bens constituídos por animais selvagens, domesticados ou domésticos): Certificado de Cadastro de Imóvel Rural (CCIR)

e) Veículos: Anexar o CRLV atualizada.

f) Participações e/ou ações em entidades: Contrato Social da Empresa

g) Caso possua empresa: Contrato Social da Empresa e última alteração consolidada e Balanço patrimonial e Imposto de Renda de Pessoa Jurídica

Caso algum dos bens do grupo familiar esteja financiado, anexar o contrato de financiamento com o banco.

## 5. COMPROVANTE DE TIPO DE MORADIA

a) Se Financiado: Contrato de Consórcio e/ou Financiamento habitacional e boleto de pagamento de financiamento habitacional atualizado;

**b)** Se Alugada: Contrato de Aluguel vigente ou Declaração de Locação assinada (cartório ou GOV) e recibo de aluguel atualizado:

c) Se Cedida: Declaração de moradia cedida assinada (cartório ou GOV) pelo proprietário do imóvel, acompanhada de RG e comprovante de residência atualizado do proprietário do imóvel e comprovante de residência atualizado em nome do aluno ou de membro de seu grupo familiar neste endereço.

d) Se própria: Escritura do imóvel ou Contrato de Compra e venda ou IPTU/Taxa de Lixo (atualizados).

### 6. COMPROVANTE DE DESPESAS COM HABITAÇÃO (ALUGUEL/FINANCIAMENTO)

Atenção: Conforme determina o Art.13, §4 do Decreto nº 219/2023 é considerada despesa com habitação somente aquelas com aluguel ou financiamento de imóvel.

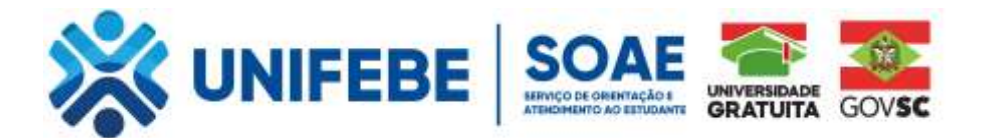

a) Se Financiado: Contrato de Consórcio e/ou Financiamento habitacional e boleto de pagamento de financiamento habitacional atualizado; e/ou taxa de condomínio do imóvel de moradia do estudante ou membro do grupo familiar.

b) Se Alugada: Contrato de aluguel firmado entre as partes em nome do estudante ou membro do grupo familiar; se o contrato constar em nome de terceiros, é obrigatório anexar declaração deste atestando a residência ser ocupada pelo estudante e/ou o seu grupo familiar e recibo de aluguel atualizado.

## 7. COMPROVANTE DE DEFICIÊNCIA OU INVALIDEZ PERMANENTE DO ESTUDANTE

Laudo médico ou atestado médico com CID.

#### 8. COMPROVANTE DE DESPESAS COM DOENÇA CRÔNICA

Laudo médico atualizado constando o CID **e** receita médica **e** nota Fiscal **ou** Declaração da Farmácia detalhando o valor gasto atualizado e o medicamento adquirido.

## 9. COMPROVANTE DE DESPESA FAMILIAR MENSAL PARA ESTUDO COM TRANSPORTE COLETIVO

**Atenção:** Não são consideradas como despesas com Transporte coletivo para fins de educação, gastos com veículo particular, a exemplo de combustível e transporte de aplicativo.

a) Boleto atualizado do gasto com transporte coletivo para fins de estudo; ou

**b)** Declaração que comprove o valor mensal declarado do gasto com Transporte coletivo público municipal ou intermunicipal para fins de estudo.

## 10. DESPESA FAMILIAR MENSAL COM EDUCAÇÃO REGULAR (INFANTIL, BÁSICA OU SUPERIOR) PAGA PARA OUTRO MEMBRO DO GRUPO FAMILIAR

Atenção: O valor de mensalidade do próprio estudante (candidato) não deverá ser considerado nesta questão.

a) Boleto atualizado da mensalidade (Educação Infantil, Básica ou Superior) ou;

b) Declaração da Instituição de Ensino (Educação Infantil, Básica ou Superior) informando da mensalidade atualizado.

## 11. DECLARAÇÃO QUE NÃO UTILIZOU RECURSOS UNIVERSIDADE GRATUITA OU FUMDESC DURANTE OUTRA GRADUAÇÃO – ANEXO I

## 12. TERMO DE CIÊNCIA E ANUÊNCIA A CONTRAPARTIDA – ANEXO II

Conforme disposição da legislação vigente a Comissão de Seleção do Programa Universidade Gratuita da UNIFEBE, poderá exigir documentos complementares sempre que entender necessário.

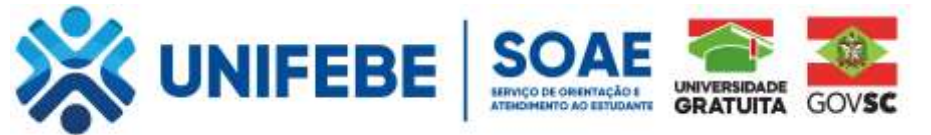

## Recorte de Tela do Recadastro de Solicitação da Assistência Financeira

## PRINTS DO SISTEMA DO ENSINO SUPERIOR – Programas de Assistência Financeira Estudantil do Ensino Superior de Santa Catarina – RENOVAÇÕES

Acesso pelo site https://sistemaensinosuperior.sed.sc.gov.br/wwpbaseobjects.home.aspx pelo menu "Renovações": para primeiro acesso e para alterações posteriores feito pelo menu Alterar Cadastro:

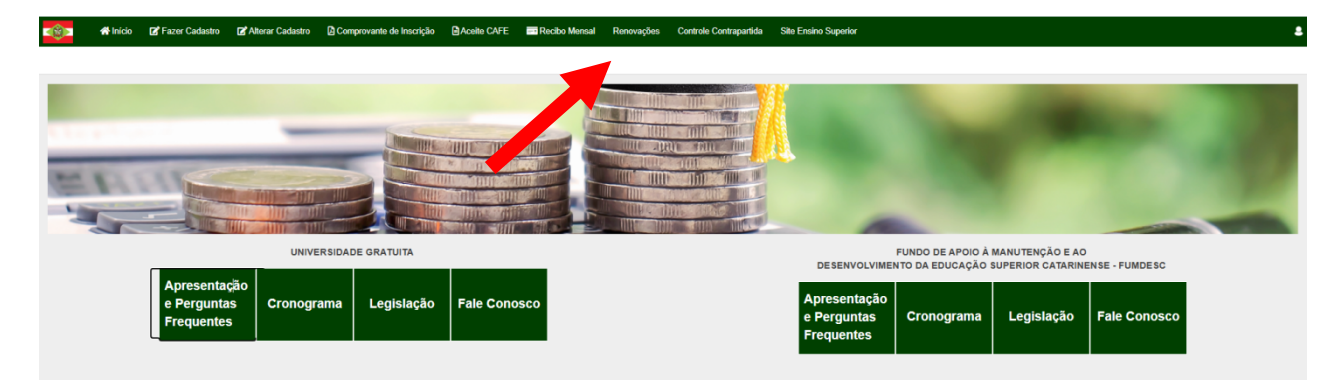

O acesso neste menu é feito mediante login e senha, que o estudante recebeu por e-mail (no e-mail informado em seu cadastro inicial):

|         | 👚 Início       | 📝 Fazer Cadastro                     | 💕 Alterar Cadastro | 🛿 Comprovante de Inscrição | Aceite CAFE | 📑 Recibo Mensal | Renovações | Controle Contrapartida | Site Ensino Superior |
|---------|----------------|--------------------------------------|--------------------|----------------------------|-------------|-----------------|------------|------------------------|----------------------|
| Login d | le acesso p    | oara renovação                       |                    |                            |             |                 |            |                        |                      |
| Informa | ções Gerais    |                                      |                    |                            |             |                 |            |                        |                      |
|         |                | Ano Concessão                        | 2024               |                            |             |                 |            |                        |                      |
|         |                | Semestre                             | 2                  |                            |             |                 |            |                        |                      |
|         |                | CPF do Candidato                     |                    |                            |             |                 |            |                        |                      |
|         |                | Senha                                |                    |                            |             |                 |            |                        |                      |
|         |                |                                      |                    | Esqueceu a Senha?          |             |                 |            |                        |                      |
|         | Não sou um rob | IÔ INCAPTCHA<br>Privecidede - Termos |                    |                            |             |                 |            |                        |                      |
| Confir  | mar Fecha      | r                                    |                    |                            |             |                 |            |                        |                      |
|         |                |                                      |                    |                            |             |                 |            |                        |                      |

Na renovação, a primeira tela visualizada orienta sobre todas as possibilidades de ações que o estudante possui:

| 👘 🕈 Inic                                                                   | io 🕼 Fazer Cadastro                              | 🕼 Allerar Cadastro                      | Comprovante de Inscrição                                  | Aceite CAFE            | Recibo Mensal           | Renovações         | Controle Contrapartida        | Site Ensino Superior                   |                                    |                                       |                       | 4                |
|----------------------------------------------------------------------------|--------------------------------------------------|-----------------------------------------|-----------------------------------------------------------|------------------------|-------------------------|--------------------|-------------------------------|----------------------------------------|------------------------------------|---------------------------------------|-----------------------|------------------|
| Renovação do                                                               | Benefício                                        |                                         |                                                           |                        |                         |                    |                               |                                        |                                    |                                       |                       |                  |
| Caso vocé TEN<br>confirmar as infor<br>Renovação para<br>Ateatizar Cadante | IA OBTIDO DESEMPER<br>mações de seu cadast       | NHO ACADÊMICO S<br>tro e aos procedime  | ATISFATÓRIO de, no mínim<br>intos solicitados pelo sistem | o, 75% de aprov<br>10. | eitamento no conju      | nto das discip     | olinas cursadas no sem        | estre anterior, para solicitar a renov | vação de seu beneficio neste seme: | stre clique no botão "Atualizar Cada: | stro". Fique atento a | o atualizar e/ou |
| SEME STRE ANTER                                                            | OR                                               |                                         |                                                           |                        |                         |                    |                               |                                        |                                    |                                       |                       |                  |
|                                                                            | IES                                              |                                         |                                                           | Programa               |                         |                    | Тіро                          | Curso                                  | Fase                               | Mensalidade                           | 16                    | Beneficio        |
| 2024/1                                                                     | UNCESC-CAMPUS M                                  | ARAVILHA                                |                                                           | Art.170/Universit      | dade Gratuita           |                    | Beneficio                     | ADMINISTRAÇÃO                          | s                                  | 775,40                                | 100,00                | 775,40           |
| Informar TROCA DE                                                          | CURSO eleu INSTITUIÇÃO<br>« Curso Informar Troca | . ATENÇÃO: Ao confirma<br>de Indihaição | ar a troca de ourso elou instituição                      | , você perderá o dir   | eito de renovar o seu b | eneficio.          |                               |                                        |                                    |                                       |                       |                  |
| Informar REPROVA                                                           | ÇÃO SUPERIOR A 25%, con                          | siderando o conjunto de                 | e disciplinas cursadas. ATENÇÃO:                          | Ao confirmar a repr    | ovação superior a 25%,  | você perderá o d   | direito de renovar o seu bene | fício.                                 |                                    |                                       |                       |                  |
| Informar Reprove                                                           | ição superior a 25%                              |                                         |                                                           |                        |                         |                    |                               |                                        |                                    |                                       |                       |                  |
| Informar QUE NÃO                                                           | QUER RENOVAR O BENEFI                            | CIO RECEBIDO. ATENÇÃ                    | ÃO: Ao confirmar que não quer rer                         | ovar o beneficio, vo   | cë perderä definitivame | ente o seu benefic | cie.                          |                                        |                                    |                                       |                       |                  |
| Não renovar o be                                                           | mafício                                          |                                         |                                                           |                        |                         |                    |                               |                                        |                                    |                                       |                       |                  |

Clicando nos botões laranjas, o sistema abre quadros de confirmação das ações, pois o benefício

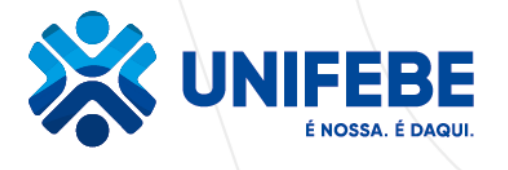

## ANEXO I

## DECLARAÇÃO QUE NÃO UTILIZOU RECURSOS UNIVERSIDADE GRATUITA OU FUMDESC DURANTE OUTRA GRADUAÇÃO (CURSO TODO) PROGRAMA UNIVERSIDADE GRATUITA - UG

| Eu,           |    | \        |                |                   |          |    |             |        | ,      |
|---------------|----|----------|----------------|-------------------|----------|----|-------------|--------|--------|
| CPF n⁰        |    |          |                | RG n <sup>o</sup> | )        |    | , estudant  | e do   | Centro |
| Universitário | da | Fundação | Educacional    | de                | Brusque  | -  | UNIFEBE     | no     | curso  |
|               |    |          | , fase(p       | eríod             | o)       |    |             | С      | ampus  |
|               |    |          | turno          |                   |          |    | _matrícula  |        | n٥     |
|               |    | doclare  | , nara fine de | com               | nrovação | do | Drograma II | Inivor | obchia |

\_\_\_\_\_\_, declaro para fins de comprovação do Programa Universidade Gratuita, especificamente o que determina o Art.6º, III e §3º da Lei Complementar nº.831/2023, alterado pela Lei Complementar nº. 866/2025 e demais dispositivos legais vigentes, que **NÃO** usufrui de recursos da assistência financeira do Programa Universidade Gratuita ou do Fundo de Apoio à Manutenção e ao Desenvolvimento da Educação Superior Catarinense (FUMDESC), instituído pela Lei nº 18.672, de 31 de julho de 2023 durante todo o curso em outra graduação já concluída.

Declaro por fim, estar ciente da legislação que institui e regulamenta o Programa Universidade Gratuita, bem como dos termos do Edital vigente.

Por ser esta a expressão da verdade, firmo a presente

\_\_\_\_\_, \_\_\_\_de \_\_\_\_\_ de 2025 Assinatura do candidato

CPF nº.

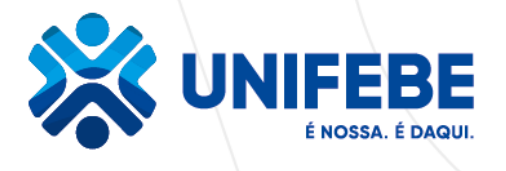

#### **ANEXO II**

#### TERMO DE CIÊNCIA E ANUÊNCIA CONTRAPARTIDA PROGRAMA UNIVERSIDADE GRATUITA - UG

| Eu,           |    |          |             |         |           |    |           |    | _, CPF |
|---------------|----|----------|-------------|---------|-----------|----|-----------|----|--------|
| nº            |    | \        | , RG        | n⁰      |           | ,  | estudante | do | Centro |
| Universitário | da | Fundação | Educacional | de      | Brusque   | -  | UNIFEBE   | no | curso  |
|               |    |          | , fase(p    | período | o)        |    |           | (  | Campus |
|               |    | , tu     | no          |         | matrícula | n٥ |           |    | ,      |

declaro ciência e anuência que, conforme Art.15 da Lei complementar nº. 831 de 31 de julho de 2023, alterada pela Lei Complementar nº. 853/2024 e pela Lei Complementar nº.866/2025 e demais dispositivos legais vigentes, **devo obrigatoriamente** realizar e comprovar a contrapartida, por meio de prestação de serviço com visão educativa à população do Estado de Santa Catarina, executada no território catarinense, proporcionalmente ao tempo de usufruto da assistência financeira à razão de 20 (vinte) horas por mês de benefício recebido. Declaro ainda, ciência e anuência, de que a contrapartida deverá ser realizada na forma, local e nas condições a serem estabelecidos por meio de termos de colaboração do Estado com cada instituição universitária, em até 2 (dois) anos, após a conclusão do curso, no total de até 480 (quatrocentos e oitenta) horas, bem como, que caso não realize e comprove a contrapartida, nos termos da legislação vigente, deverei devolver a integralidade do valor investido pelo Estado de Santa Catarina, na graduação cursada, proporcionalmente ao tempo em que recebi o benefício, acrescido de 1% (um por cento) e de correção, de acordo com o INPC.

Declaro por fim, estar ciente da legislação que institui e regulamenta o Programa Universidade Gratuita, bem como dos termos do Edital vigente e ainda de que é minha obrigação buscar junto a UNIFEBE as orientações de locais para cumprimento da contrapartida, comprometendo-me também a manter todos os meus dados de cadastrais devidamente atualizados.

de de 2025

Assinatura do candidato

CPF nº.\_\_\_\_.

será cancelado. Clicando no botão verde "Atualizar Cadastro" o estudante terá a possibilidade de atualizar as informações das mesmas telas de sua inscrição inicial "Informações Gerais" e "Grupo Familiar". A diferença é que na renovação alguns campos, que não podem ser alterados, ficam com a edição bloqueada, como também questões foram incluídas para obedecer a nova legislação.

|            | 👫 Inicio            | 🛿 Fazer Cadastro                            | Alterar Cadastro                                         | Compro                 | vante de Inscrição | Aceite CAF      | E 📑 Recibo Mensal     | Renovações | Controle Contrapartida | Site Ensino Supe |
|------------|---------------------|---------------------------------------------|----------------------------------------------------------|------------------------|--------------------|-----------------|-----------------------|------------|------------------------|------------------|
| Inscrição  | D                   |                                             |                                                          |                        |                    |                 |                       |            |                        |                  |
| Informatio | lar Garair          |                                             |                                                          |                        |                    |                 |                       |            |                        |                  |
|            |                     |                                             |                                                          |                        |                    |                 |                       |            |                        |                  |
|            |                     |                                             | c                                                        | offeeting              | 2025               |                 |                       |            |                        |                  |
|            |                     |                                             |                                                          | Semestre               | 1º Serrestre       |                 |                       |            |                        |                  |
|            |                     |                                             | CPF do Et                                                | tudante *              |                    |                 |                       |            |                        |                  |
|            |                     |                                             |                                                          | RG *                   |                    |                 | )                     |            |                        |                  |
|            |                     |                                             | No                                                       | nome *                 |                    |                 |                       |            |                        |                  |
|            |                     |                                             | Nas                                                      | olmento *              | 30/01/1982         |                 |                       |            |                        |                  |
|            |                     |                                             | Natu                                                     | ralidade *             | BRASILEIRO(A)      | Estado * SANTA  | CATARINA              |            |                        |                  |
|            |                     |                                             | Nucleipie de Natu                                        | ralidada é             | VARGEM BONITA      |                 |                       |            |                        |                  |
|            |                     |                                             | Vooê já possul uma grad                                  | juação? *              | Não                |                 |                       |            |                        |                  |
|            | territicite de      | Facine Avender (IF A                        |                                                          |                        | UNIASSELVI-POLO I  | EAD HERVAL DO O | ESTE - HERVAL D'OESTE |            |                        |                  |
|            | inetituição de      | e Ensino superior (iE a)                    | em que voce esta matricul<br>Matricul                    | a na IE8 *             |                    | 4143469         |                       |            |                        |                  |
|            |                     |                                             | Data de Ingress                                          | onalE8*                | 15/01/2022         |                 |                       |            |                        |                  |
|            |                     |                                             | Mo                                                       | dalidade *             | Adistância         |                 |                       |            |                        |                  |
|            |                     |                                             |                                                          | Grau *                 | Bacharelado        |                 |                       |            |                        |                  |
|            |                     |                                             |                                                          | Current                | ENECOMACEM         |                 |                       |            |                        |                  |
|            |                     |                                             |                                                          | Curso -                | ENFERMAGEM         |                 |                       |            |                        |                  |
|            |                     |                                             |                                                          | Face *                 | 8                  |                 |                       |            |                        |                  |
|            |                     | Valor dos Bans do                           | Grupo Familiar (móvels e                                 | (alevómi e             |                    | 0,00            |                       |            |                        |                  |
| Desp       | eca famillar n      | nensal, com educação                        | paga, para outro membro                                  | do grupo<br>familiar.  |                    | 0,00            |                       |            |                        |                  |
| Despes     | a familiar me       | nsal COM TRAN SPOR                          | TE COLETIVO. Considerat                                  | r comente              |                    | 0,00            |                       |            |                        |                  |
| Vooé       | va<br>. seu respons | sável legal ou membro                       | do grupo familiar encontr                                | am-se em               | Não                | ×               |                       |            |                        |                  |
|            |                     |                                             | situação de deser                                        | nprego? *              |                    | -               |                       |            |                        |                  |
|            |                     |                                             | Esta                                                     | do Civil *             | Contratual         | ~               |                       |            |                        |                  |
|            |                     |                                             |                                                          | Mãe *                  |                    |                 |                       |            |                        |                  |
|            |                     |                                             |                                                          | Pal                    |                    |                 | )                     |            |                        |                  |
|            |                     |                                             | Endereço de Re                                           | sidênola *             | RUAESTRADA         | GERAL SN        |                       |            |                        |                  |
|            |                     |                                             | Número do E                                              | * oçerebn              | sn                 |                 |                       |            |                        |                  |
|            |                     |                                             |                                                          | Bairro *               | LINHA FRANÇA       |                 |                       |            |                        |                  |
|            |                     |                                             | Com                                                      | CER +                  | 6057200            | Erfado é 🛛 S    |                       | -          |                        |                  |
|            |                     |                                             | Pair de P                                                | acidência              | REASI              | 254800-         | AND CALABRINA Y       |            |                        |                  |
|            |                     |                                             | Musicipia De                                             |                        | unoná              |                 |                       |            |                        |                  |
|            |                     |                                             | Municipio He                                             | cidenola -             | JABORA             |                 |                       |            |                        |                  |
|            |                     |                                             | DDD/Tel. Re                                              | scidencial             |                    |                 |                       |            |                        |                  |
|            |                     |                                             | DDD/Tel. (                                               | Comercial              |                    |                 |                       |            |                        |                  |
|            |                     |                                             | DC                                                       | D/Celular              | des de la 200      |                 |                       |            |                        |                  |
|            |                     |                                             |                                                          | Email                  | gzanberosuggm      | ai.com          |                       |            |                        |                  |
|            |                     |                                             |                                                          | Sexo *                 | Feminino           | •               |                       |            |                        |                  |
| March      |                     | on deficiéncie mon                          |                                                          | опнара •               | Branca             | v               |                       |            |                        |                  |
| VOCE E L   | ana pessoa o        | or mencal .com HART                         | IOS IERINOS DE LEI Nº 13.14                              | amento) +              | Não                |                 |                       |            |                        |                  |
|            | ropasa tamilia      | a menua, Join RABIIA                        | nyelo (ellogosi ou ellasto)<br>pasa familiar com doarcos | ordnios *              | Não                | v               |                       |            |                        |                  |
| Você por   | sul alguma m        | odalidade de Assistân                       | ola Financeira Ectudanti (                               | oriunda de             | Não                | v               |                       |            |                        |                  |
|            |                     |                                             | reoursos pi                                              | blicos? *              |                    | ÷               |                       |            |                        |                  |
| Vooê o     | ursou todo o        | Ensino Médio em esoo<br>Instituições privad | las da rede pública catari<br>las com bolsa integral cu  | nense OU<br>parolal? * | Sim                | ~               |                       |            |                        |                  |
|            |                     |                                             |                                                          |                        |                    |                 |                       |            |                        |                  |
| Confirmar  | e Continuar         | Voltar                                      |                                                          |                        |                    |                 |                       |            |                        |                  |

| 10 ×  | nici 🏫       | o 🗹 Fazer Cadastro 🗹   | Alterar Cadastro 🛛 Comprovante de Inscrição                                         | Aceite CAFE Recibo Mensal               | Renovações Co      | ntrole Contrapartida Site Ensino Sup | enor       |
|-------|--------------|------------------------|-------------------------------------------------------------------------------------|-----------------------------------------|--------------------|--------------------------------------|------------|
| rupo  | Familiar     |                        |                                                                                     |                                         |                    |                                      |            |
| forma | ações Gerais | - Grupo Familiar       |                                                                                     |                                         |                    |                                      |            |
|       |              |                        | _                                                                                   |                                         |                    |                                      |            |
|       |              | CPF do Aluno           |                                                                                     |                                         | A                  | ino 2025                             | Semestre 1 |
|       |              |                        | Despesa familiar mensal, com edu                                                    | icação paga, para outro membro do grupo | familiar. 0,00     |                                      |            |
|       |              |                        | Despesa familiar me                                                                 | nsal, com HABITAÇÃO (Aluguel ou Financi | amento) Não        |                                      |            |
|       |              |                        |                                                                                     | Despesa familiar com doença             | crônica Não        |                                      |            |
|       |              |                        |                                                                                     | Renda Familiar Bruta I                  | Mensal *           | 4.000,00                             |            |
|       |              |                        |                                                                                     | Renda familiar p                        | er capita 1.000,00 |                                      |            |
|       |              |                        |                                                                                     | Quantidade Membro                       | Familiar 4         |                                      |            |
|       |              | m<br>Para excluir um m | esma renda bruta informada nesta tela.<br>embro incorreto clique no "x" ao lado esq | uerdo do Nº.                            |                    |                                      |            |
|       | N° CPF o     | lo Membro Familiar     | Nome Membro familiar                                                                | Grau parentesco                         | Idade              | Formação                             | Ocupação   |
|       | 6            |                        | JOÃO PEDRO                                                                          | FILHO(A) 🗸                              | 13                 | Ensino Fundamental Incom 🗸           | Estudante  |
|       | 7            |                        | MARIA CLARA                                                                         | FILHO(A) 🗸                              | 10                 | Ensino Fundamental Incom 🗸           | Estudante  |
|       | 8            |                        | ADILSON                                                                             | CÖNJUGE 🗸                               | 49                 | Ensino Fundamental Comp 💙            | Outros     |
|       | 0            |                        |                                                                                     | SELECIONE V                             | 0                  | Selecione V                          | Selecione  |
|       | 0            |                        |                                                                                     | SELECIONE 🗸                             | 0                  | Selecione V                          | Selecione  |
|       | 0            |                        |                                                                                     | SELECIONE V                             | 0                  | Selecione 🗸                          | Selecione  |
|       | 0            |                        |                                                                                     |                                         | 0                  |                                      |            |

Após um ano de beneficio, se o estudante ultrapassar o teto da renda per capita ele terá a renovação bloqueada, com o sistema emitindo o alerta de bloqueio mostrado abaixo. Se o estudante confirmar a situação, ficará como inscrição incompleta (POIS PERDE O DIREITO À RENOVAÇÃO) com registro de bloqueio no sistema:

SELECIONE

[[Novo registro]]

0

| <b>19</b> 1 | 🖶 Início     | Facer Cadastro       | 🖉 Alterar Cadastro        | Comprovante de Inscrição         | Aceile CAFE          | Recibo Mensal          | Renovações        | Controle Contrapartida    | Site Ensino Superior                                                                                                    |
|-------------|--------------|----------------------|---------------------------|----------------------------------|----------------------|------------------------|-------------------|---------------------------|----------------------------------------------------------------------------------------------------|
| Renda F     | amiliar Pe   | er Capita acima      | do estabelecido.          |                                  |                      |                        |                   |                           |                                                                                                    |
| Dados       |              |                      |                           |                                  |                      |                        |                   |                           |                                                                                                    |
| c           | PF (         |                      |                           | Ano 2024                         |                      | Semestr                | • 2               |                           |                                                                                                    |
| ATENÇÃO     |              |                      |                           |                                  |                      |                        |                   |                           |                                                                                                    |
| A sua Renda | Familiar Per | Capita está acima do | estabelecido pela legisla | ção vigente, portanto você não e | stá apto a renovar o | seu beneficio de assis | tência financeira | Logo, caso confirme a açi | io, não conseguirá dar continuidade ao preenchimento da renovação e qualquer comprovante de renovação anterior será anutado. |

Caso não tenha problema no teto, verá a tela final da solicitação de renovação. As frases finais são atualizadas de acordo com semestre 0 em questão: Finalização do Cadastro de Renovação

| Dados                |                                                                                      |                                                        |                                                                                                    |
|----------------------|--------------------------------------------------------------------------------------|--------------------------------------------------------|----------------------------------------------------------------------------------------------------|
| СР                   | F                                                                                    | <b>Ano</b> 2025                                        | Semestre 1                                                                                                    |
| Declaraç             | ão de desempenho                                                                     |                                                        |                                                                                                    |
| De                   | claro que OBTIVE DE SEMPENHO ACADÊMIC                                                | O SATISFATÓRIO de, no mínimo, 75% de aprove            | eitamento no conjunto das disciplinas cursadas no semestre anterior.                                                 |
| Docum                | nento pendente                                                                       |                                                        |                                                                                                    |
|                      |                                                                                      |                                                        |                                                                                                    |
|                      | Documento ↑                                                                          | Descrição                                              |                                                                                                    |
|                      | Histórico Escolar de Graduação OU Boletim<br>Acadêmico                               | Historico Escolar de Graduação OU Boletim<br>Acadêmico |                                                                                                    |
|                      |                                                                                      |                                                        |                                                                                                    |
| Declaraç             | ão de ciência da contrapartida                                                       |                                                        |                                                                                                    |
| De                   | claro que estou ciente que devo realizar 239 l                                       | hora(s) e 3 minuto(s) de contrapartida, de acord       | o com o estabelecido pela legislação vigente, em relação ao benefício já recebido neste Programa.                    |
| Atenção              |                                                                                      |                                                        |                                                                                                    |
| Estou c              | iente que SOU O ÚNICO RESPONSÁVEL pelo                                               | preenchimento deste formulário e CONFIRMO (            | que as informações estão preenchidas corretamente.                                                                   |
| Estou ci             | ente que:                                                                            |                                                        |                                                                                                    |
| - Após r             | ealização do processo de renovação no siste                                          | ma, o estudante deve entregar para a comissão          | de seleção da Instituição na qual está matriculado, os documentos comprobatórios por ela solicitados;                |
| - A conc<br>com o c  | essão da renovação do benefício será realiza<br>ronograma estabelecido pela SED;     | da pela instituição, após conferência do cadasti       | ro com a documentação entregue pelo estudante, de acordo com o recurso financeiro disponível publicado em portaria e |
| - As info<br>pena de | rmações do recadastro são auto declaratória<br>invalidação do processo de renovação; | s e de inteira responsabilidade do estudante, de       | evendo ser obrigatoriamente comprovadas mediante documentação, conforme orientado pela Comissão de Seleção, sob      |
| - O aceit            | e do CAFE e a assinatura de todos os recibo                                          | s mensais do semestre (2025/1) deverão ser feit        | as, impreterivelmente, até 30/06/2025, sob risco de perda do benefício;                                              |
| - Omitir             | a verdade ou inserir declaração falsa, em doo                                        | cumentos públicos ou particulares, é crime de fa       | alsidade ideológica e está previsto no artigo 299 do Código Penal.                                                   |
| Confirma             | r 🛛 Voltar na tela do Grupo Familiar 🗌 Sair sen                                      | n confirmar                                            |                                                                                                    |
|                      |                                                                                      |                                                        |                                                                                                    |

Selecion

| - CO             | nício 🗹 Fazer Cadastro       | Alterar Cadastro            | Comprovante de Inscrição       | Aceite CAFE           | Recibo Mensal        | Renovações      | Controle Contrapartida | Site Ensino Superio | lor  |      |             |             |           |                               | •         |
|------------------|------------------------------|-----------------------------|--------------------------------|-----------------------|----------------------|-----------------|------------------------|---------------------|------|------|-------------|-------------|-----------|-------------------------------|-----------|
| Renovação d      | lo Benefício                 |                             |                                |                       |                      |                 |                        |                     |      |      |             |             |           |                               |           |
| Sua renovação    | foi completada com su        | cesso.                      |                                |                       |                      |                 |                        |                     |      |      |             |             |           |                               |           |
| Renovação        |                              |                             |                                |                       |                      |                 |                        |                     |      |      |             |             |           |                               |           |
| Comprovante      | de Inscrição                 |                             |                                |                       |                      |                 |                        |                     |      |      |             |             |           |                               |           |
| Contrapartida pa | ra o CPF 007.789.689-01 - MA | RCIELE MARCOS DE SOUZA      | A DA SILVEIRA                  |                       |                      |                 |                        |                     |      |      |             |             |           |                               |           |
| De acordo com    | i o estabelecido pela legis  | lação vigente deverá reali  | izar 120 hora(s) de contrapart | tida em relação ao    | benefício já recebid | do neste Progra | ima.                   |                     |      |      |             |             |           |                               |           |
| Documento envia  | ado                          |                             |                                |                       |                      |                 |                        |                     |      |      |             |             |           |                               |           |
|                  | Situação Nome do Do          | cumento                     | Dt. Inclusão                   |                       |                      |                 |                        |                     |      |      |             |             |           |                               |           |
| 0                | Em Analine Histórico Esco    | lar de Graduação OU Boletim | Académico 11/07/24 18:13       | Download              |                      |                 |                        |                     |      |      |             |             |           |                               |           |
| SEME STRE ATUA   | AL.                          |                             |                                |                       |                      |                 |                        |                     |      |      |             |             |           |                               |           |
|                  | IES                          |                             | Program                        | na                    |                      |                 | Tipo C                 | Curso               |      | Fase | Mensalidade | 5           | Beneficio | Situação                      |           |
| 2024/2           | UNDESC-CAMPUS MA             | RAVILHA                     | Art 170/U                      | Jniversidade Gratuita |                      |                 | Benefício A            | DMINISTRAÇÃO        |      | 0    | 775,40      | 100.00      | 775,40    | Aguardando confirmação da IES |           |
| SEME STRE ANTE   | ERIOR                        |                             |                                |                       |                      |                 |                        |                     |      |      |             |             |           |                               |           |
|                  | IES                          | Programa                    |                                | Tipo                  |                      | Curso           |                        |                     | Fase |      |             | Mensalidade | 5         |                               | Beneficio |
|                  |                              |                             |                                |                       |                      |                 |                        |                     |      |      |             |             |           |                               |           |

Ao clicar em confirmar o sistema mostra outro quadro para finalizar o procedimento de renovação:

| ados                                                                                       |                                                                                   |                                                                                               |       |
|--------------------------------------------------------------------------------------------|-----------------------------------------------------------------------------------|-----------------------------------------------------------------------------------------------|-------|
| CPF                                                                                        | Ano 2025                                                                          | Semestre 1                                                                                    |       |
| elaração de desempenho                                                                     |                                                                                   |                                                                                               |       |
|                                                                                            |                                                                                   |                                                                                               |       |
|                                                                                            | O SATISEATÓRIO de no mínimo 75% de aproveitamento no conjunto d                   |                                                                                               |       |
| Declaro que OBTIVE DE SEMPENHO ACADÊMIC                                                    | O SATISFATÓRIO de, no mínimo, 75% de aproveitamento no conjunto d.                | Finalização do Cadastro de Renovação                                                          | ×     |
| Declaro que OBTIVE DE SEMPENHO ACADÊMIC                                                    | O SATISFATÓRIO de, no mínimo, 75% de aproveitamento no conjunto d                 | Finalização do Cadastro de Renovação                                                          | ×     |
| Declaro que OBTIVE DE SEMPENHO ACADÊMIC                                                    | O SATISFATÓRIO de, no mínimo, 75% de aproveitamento no conjunto d                 | Finalização do Cadastro de Renovação<br>Vool confirma a Finalização do Cadastro de Renovação? | ×     |
| Declaro que OBTIVE DE SEMPENHO ACADÊMIC<br>Documento enviado<br>Situação Nome do Documento | O SATISFATÓRIO de, no mínimo, 75% de aproveitamento no conjunto d<br>Dt. Inclusão | Finalização do Cadastro de Renovação<br>Vooi confirma a Finalização do Cadastro de Renovação? | X Nin |

## Clicando em Comprovante de Inscrição:

| 🐲 🏶 Início 🕼 Fazer Cadastro 🕼 Atterar Cadastro 🕼 Comprovante de Insc                   | lio 🗟 Acelle CAFE. 📑 Recibo Mensal Renovações Controla Contrapantida Site Ensino Superior                                                                                                    |                                     |
|----------------------------------------------------------------------------------------|----------------------------------------------------------------------------------------------------|-------------------------------------|
| Renovação do Benefício                                                                 |                                                                                                    |                                     |
| Sua renovação foi completada com sucesso.                                              | Ξ areliesinscricao.aspx 1 / 1   − 75% +   🕻 δ) 🛓 🖨 🗄                                                                                                    |                                     |
| Renovação                                                                              |                                                                                                    |                                     |
| Comprovante de Inscrição                                                               | ESTADO DE EMITA COTARINA<br>ESCRETANA DE ESTADO DA EDUCAÇÃO DEMITI A E INVERSE:<br>TREDIDE TA IL                                                                                                    |                                     |
| Contrapartida para o CPF 007.789.689-01 - MARCIELE MARCOS DE SOUZA DA SILVEIRA         | Solicitação de Assistência Financeira                                                                                                    |                                     |
| De acordo com o estabelecido pela legislação vigente deverá realizar 120 hora(s) de co | Contains (21/20)     Contains (21/20)     Cont    |                                     |
| Documento enviado                                                                      | Complemento: CAGA CLP: 00075000<br>DD071eidone: DD007feidone: DD007feidone comercial:                                                                                                    |                                     |
| Situação Nome do Documento Dt. Incl                                                    | Discussion         Discussion         Discussion <thdiscussion< th="">         Discussion         Discussi</thdiscussion<>                                                                                                    |                                     |
| SEME STRE ATUAL                                                                        | Prova algors modulated an Availation Favorance all calcularit structures projectors. MO Press to lead to an available of the control of the control of the |                                     |
| IES                                                                                    | Vool ou seu responsalvel legal encontrans en situação de desemprego : NÃO Defolência ou invalidez permanente : NÃO<br>Invitruição : UNDESCOMPUSI MARAVUM                                                                                                    | % Beneficio Situeção                |
| 20242 UNDESC-CAMPUS MARAVILHA                                                          | Date de lapans se inductais el 1902/202<br>Cuese : SANISTINUÇÃO<br>Fame : 6<br>Gans : Enderando : Modelador: Presencia : 51: 44414<br>Gans : Enderando : Modelador: Presencia : 51: 44414                                                                                                    | 0.00 778.40 Agreed and morphold LCT |
| SEMESTRE ANTERIOR                                                                      | GRUPO FAMILIAR<br>CIV None do membro do grupo familiar Grao de Patentecos Idade                                                                                                    |                                     |
|                                                                                        | Formação : Ensino fundamental incompleme CONAUGE 50<br>Consorte: - Andréa de Internet a companyinga a                                                                                                    |                                     |
| IES Programa                                                                           | Fundion Indonesia Incorport                                                                                                    | salidade % Beneficio                |
|                                                                                        | Couple: Education<br>France, E. Down Collection of Exception<br>Couple: Education of Exception                                                                                                    |                                     |
|                                                                                        | Yemiski Ensise Undersent Incompten<br>Dispegie : Dans                                                                                                    |                                     |
|                                                                                        | Incluaio de Informações Cadastaria : 11/07/2024 Atompio de Informações Cadastaria: 11/07/2024                                                                                                    |                                     |
|                                                                                        | ATENÇÃO - O Indice de Cavindia (IC) geneda no Cadanto resulta na Classificação que será utilizada pela IES.<br>Lentre se que a una sua aventa de acreses ao Cadanto Né encambrada para o anal informado. Caso este emai estada                                                                                                    |                                     |
|                                                                                        | secular in transport per de la transport de part e part e mar de la transport (27 e a subject) de la transport<br>Paralita, a satega de la cual cua alcana de la transport e accesar, agerar a de la transport de<br>documente amprotecións en instituíção en gar acti instituícidade), de acceto con e gar for angle pala memo.                                                                                                    |                                     |

## Recorte de Tela do Recadastro de Solicitação da Assistência Financeira

## PRINTS DO SISTEMA DO ENSINO SUPERIOR – Programas de Assistência Financeira Estudantil do Ensino Superior de Santa Catarina – RENOVAÇÕES

Acesso pelo site https://sistemaensinosuperior.sed.sc.gov.br/wwpbaseobjects.home.aspx pelo menu "Renovações": para primeiro acesso e para alterações posteriores feito pelo menu Alterar Cadastro:

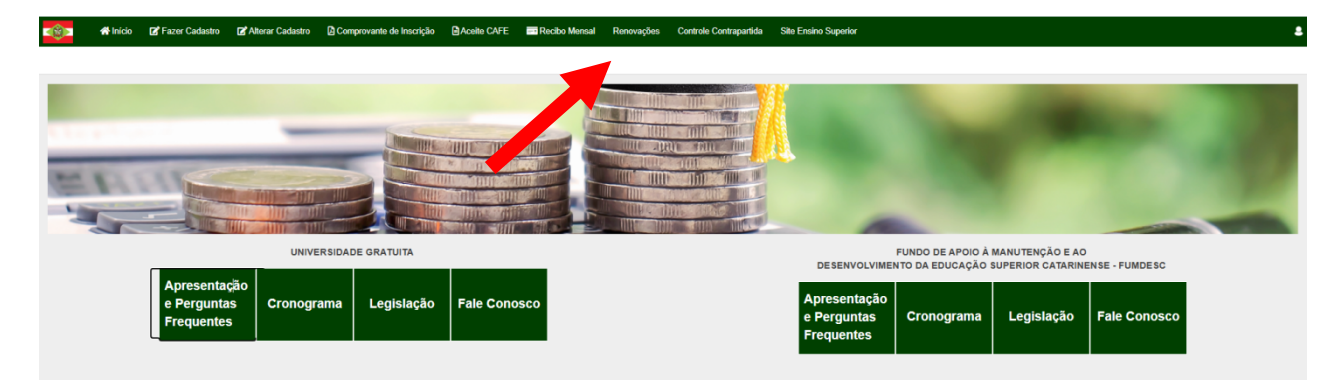

O acesso neste menu é feito mediante login e senha, que o estudante recebeu por e-mail (no e-mail informado em seu cadastro inicial):

|         | 👚 Início       | 📝 Fazer Cadastro                     | 💕 Alterar Cadastro | 🛿 Comprovante de Inscrição | Aceite CAFE | 🖃 Recibo Mensal | Renovações | Controle Contrapartida | Site Ensino Superior |
|---------|----------------|--------------------------------------|--------------------|----------------------------|-------------|-----------------|------------|------------------------|----------------------|
| Login d | le acesso p    | oara renovação                       |                    |                            |             |                 |            |                        |                      |
| Informa | ões Gerais     |                                      |                    |                            |             |                 |            |                        |                      |
|         |                | Ano Concessão                        | 2024               |                            |             |                 |            |                        |                      |
|         |                | Semestre                             | 2                  |                            |             |                 |            |                        |                      |
|         |                | CPF do Candidato                     |                    |                            |             |                 |            |                        |                      |
|         |                | Senha                                |                    |                            |             |                 |            |                        |                      |
|         |                |                                      |                    | Esqueceu a Senha?          |             |                 |            |                        |                      |
|         | Não sou um rob | IÔ INCAPTCHA<br>Privecidede - Termos |                    |                            |             |                 |            |                        |                      |
| Confir  | mar Fecha      | r                                    |                    |                            |             |                 |            |                        |                      |
|         |                |                                      |                    |                            |             |                 |            |                        |                      |

Na renovação, a primeira tela visualizada orienta sobre todas as possibilidades de ações que o estudante possui:

| 👘 🕈 Inic                                                                   | io 🕼 Fazer Cadastro                              | 🕼 Allerar Cadastro                      | Comprovante de Inscrição                                  | Aceite CAFE            | Recibo Mensal           | Renovações         | Controle Contrapartida        | Site Ensino Superior                   |                                    |                                       |                       | 4                |
|----------------------------------------------------------------------------|--------------------------------------------------|-----------------------------------------|-----------------------------------------------------------|------------------------|-------------------------|--------------------|-------------------------------|----------------------------------------|------------------------------------|---------------------------------------|-----------------------|------------------|
| Renovação do                                                               | Benefício                                        |                                         |                                                           |                        |                         |                    |                               |                                        |                                    |                                       |                       |                  |
| Caso vocé TEN<br>confirmar as infor<br>Renovação para<br>Ateatizar Cadante | IA OBTIDO DESEMPER<br>mações de seu cadast       | NHO ACADÊMICO S<br>tro e aos procedime  | ATISFATÓRIO de, no mínim<br>intos solicitados pelo sistem | o, 75% de aprov<br>10. | eitamento no conju      | nto das discip     | olinas cursadas no sem        | estre anterior, para solicitar a renov | vação de seu beneficio neste seme: | stre clique no botão "Atualizar Cada: | stro". Fique atento a | o atualizar e/ou |
| SEME STRE ANTER                                                            | OR                                               |                                         |                                                           |                        |                         |                    |                               |                                        |                                    |                                       |                       |                  |
|                                                                            | IES                                              |                                         |                                                           | Programa               |                         |                    | Тіро                          | Curso                                  | Fase                               | Mensalidade                           | 16                    | Beneficio        |
| 2024/1                                                                     | UNCESC-CAMPUS M                                  | ARAVILHA                                |                                                           | Art.170/Universit      | dade Gratuita           |                    | Beneficio                     | ADMINISTRAÇÃO                          | s                                  | 775,40                                | 100,00                | 775,40           |
| Informar TROCA DE                                                          | CURSO eleu INSTITUIÇÃO<br>« Curso Informar Troca | . ATENÇÃO: Ao confirma<br>de Indihaição | ar a troca de ourso elou instituição                      | , você perderá o dir   | eito de renovar o seu b | eneficio.          |                               |                                        |                                    |                                       |                       |                  |
| Informar REPROVA                                                           | ÇÃO SUPERIOR A 25%, con                          | siderando o conjunto de                 | e disciplinas cursadas. ATENÇÃO:                          | Ao confirmar a repr    | ovação superior a 25%,  | você perderá o d   | direito de renovar o seu bene | fício.                                 |                                    |                                       |                       |                  |
| Informar Reprove                                                           | ição superior a 25%                              |                                         |                                                           |                        |                         |                    |                               |                                        |                                    |                                       |                       |                  |
| Informar QUE NÃO                                                           | QUER RENOVAR O BENEFI                            | CIO RECEBIDO. ATENÇÃ                    | ÃO: Ao confirmar que não quer rer                         | ovar o beneficio, vo   | cë perderä definitivame | ente o seu benefic | cie.                          |                                        |                                    |                                       |                       |                  |
| Não renovar o be                                                           | mafício                                          |                                         |                                                           |                        |                         |                    |                               |                                        |                                    |                                       |                       |                  |

Clicando nos botões laranjas, o sistema abre quadros de confirmação das ações, pois o benefício

será cancelado. Clicando no botão verde "Atualizar Cadastro" o estudante terá a possibilidade de atualizar as informações das mesmas telas de sua inscrição inicial "Informações Gerais" e "Grupo Familiar". A diferença é que na renovação alguns campos, que não podem ser alterados, ficam com a edição bloqueada, como também questões foram incluídas para obedecer a nova legislação.

|            | 👫 Inicio            | 🖉 Fazer Cadastro                            | Alterar Cadastro                                         | Compro                 | vante de Inscrição | Aceite CAF      | E 📑 Recibo Mensal     | Renovações | Controle Contrapartida | Site Ensino Supe |
|------------|---------------------|---------------------------------------------|----------------------------------------------------------|------------------------|--------------------|-----------------|-----------------------|------------|------------------------|------------------|
| Inscrição  | D                   |                                             |                                                          |                        |                    |                 |                       |            |                        |                  |
| Informatio | lar Garair          |                                             |                                                          |                        |                    |                 |                       |            |                        |                  |
|            |                     |                                             |                                                          |                        |                    |                 |                       |            |                        |                  |
|            |                     |                                             | c                                                        | offeeteeno             | 2025               |                 |                       |            |                        |                  |
|            |                     |                                             |                                                          | Semestre               | 1º Semestre        |                 |                       |            |                        |                  |
|            |                     |                                             | CPF do Et                                                | tudante *              |                    |                 |                       |            |                        |                  |
|            |                     |                                             |                                                          | RG *                   |                    |                 | )                     |            |                        |                  |
|            |                     |                                             | No                                                       | nome *                 |                    |                 |                       |            |                        |                  |
|            |                     |                                             | Nas                                                      | olmento *              | 30/01/1982         |                 |                       |            |                        |                  |
|            |                     |                                             | Natu                                                     | ralidade *             | BRASILEIRO(A)      | Estado * SANTA  | CATARINA              |            |                        |                  |
|            |                     |                                             | Nucleipie de Natu                                        | ralidada é             | VARGEM BONITA      |                 |                       |            |                        |                  |
|            |                     |                                             | Vooê já possul uma grad                                  | juação? *              | Não                |                 |                       |            |                        |                  |
|            | territicite de      | Facine Avender (IF A                        |                                                          |                        | UNIASSELVI-POLO I  | EAD HERVAL DO O | ESTE - HERVAL D'OESTE |            |                        |                  |
|            | inetituição di      | e Ensino superior (iE a)                    | em que voce esta matricul<br>Matricul                    | a na IE8 *             |                    | 4143469         |                       |            |                        |                  |
|            |                     |                                             | Data de Ingress                                          | onalE8*                | 15/01/2022         |                 |                       |            |                        |                  |
|            |                     |                                             | Mo                                                       | dalidade *             | Adistância         |                 |                       |            |                        |                  |
|            |                     |                                             |                                                          | Grau *                 | Bacharelado        |                 |                       |            |                        |                  |
|            |                     |                                             |                                                          | Current                | ENECOMACEM         |                 |                       |            |                        |                  |
|            |                     |                                             |                                                          | Curso -                | ENFERMAGEM         |                 |                       |            |                        |                  |
|            |                     |                                             |                                                          | Face *                 | 8                  |                 |                       |            |                        |                  |
|            |                     | Valor dos Bans do                           | Grupo Familiar (móvels e                                 | (alevómi e             |                    | 0,00            |                       |            |                        |                  |
| Desp       | eca familiar n      | nensal, com educação                        | paga, para outro membro                                  | do grupo<br>familiar.  |                    | 0,00            |                       |            |                        |                  |
| Despes     | a familiar me       | nsal COM TRAN SPOR                          | TE COLETIVO. Considerat                                  | r comente              |                    | 0,00            |                       |            |                        |                  |
| Vooé       | va<br>. seu respons | sável legal ou membro                       | do grupo familiar encontr                                | am-se em               | Não                | ×               |                       |            |                        |                  |
|            |                     |                                             | situação de deser                                        | nprego? *              |                    |                 |                       |            |                        |                  |
|            |                     |                                             | Esta                                                     | do Civil *             | Contratual         | ~               |                       |            |                        |                  |
|            |                     |                                             |                                                          | Mãe *                  |                    |                 |                       |            |                        |                  |
|            |                     |                                             |                                                          | Pal                    |                    |                 | )                     |            |                        |                  |
|            |                     |                                             | Endereço de Re                                           | sidênola *             | RUAESTRADA         | GERAL SN        |                       |            |                        |                  |
|            |                     |                                             | Número do E                                              | * oçerebn              | sn                 |                 |                       |            |                        |                  |
|            |                     |                                             |                                                          | Bairro *               | LINHA FRANÇA       |                 |                       |            |                        |                  |
|            |                     |                                             | Com                                                      | CER +                  | GAGA 1             | Erfeda é 🛛 🛇    |                       | 1          |                        |                  |
|            |                     |                                             | Pair de P                                                | acidência              | BRASI              | 26400-          | AND CALABRINA Y       |            |                        |                  |
|            |                     |                                             | Musicipia De                                             |                        | unoná              |                 |                       |            |                        |                  |
|            |                     |                                             | Municipio He                                             | cidenola -             | JABORA             |                 |                       |            |                        |                  |
|            |                     |                                             | DDD/Tel. Re                                              | scidencial             |                    |                 |                       |            |                        |                  |
|            |                     |                                             | DDD/Tel. (                                               | Comercial              |                    |                 |                       |            |                        |                  |
|            |                     |                                             | 00                                                       | D/Celular              | des de sis 20.0    |                 |                       |            |                        |                  |
|            |                     |                                             |                                                          | Email                  | gizanberosuggm     | alloom          |                       |            |                        |                  |
|            |                     |                                             |                                                          | Sexo *                 | Feminino           | •               |                       |            |                        |                  |
| March      |                     | on deficiéncie mon                          |                                                          | опнара •               | Branca<br>Não      | v               |                       |            |                        |                  |
| VOCE E L   | ana peccoa o        | or mencal .com HART                         | IOS IERINOS DE LEI Nº 13.14                              | amento) +              | Não                |                 |                       |            |                        |                  |
|            | ropasa tamilik      | a menua, Join RABIIA                        | nyelo (ellogosi ou elitanoi<br>paca familiar com doarcos | ordnios *              | Não                | v               |                       |            |                        |                  |
| Você por   | sul alguma m        | odalidade de Assistân                       | ola Financeira Ectudanti (                               | oriunda de             | Não                | v               |                       |            |                        |                  |
|            |                     |                                             | reoursos pi                                              | blicos? *              |                    |                 |                       |            |                        |                  |
| Vooê o     | ursou todo o        | Ensino Médio em esoo<br>Instituições privad | las da rede pública catari<br>las com bolsa integral cu  | nense OU<br>parolal? * | Sim                | ~               |                       |            |                        |                  |
|            |                     |                                             |                                                          |                        |                    |                 |                       |            |                        |                  |
| Confirmar  | e Continuar         | Voltar                                      |                                                          |                        |                    |                 |                       |            |                        |                  |

|       |                | Fazer Cadastro                         | Alterar Cadastro 🛛 Comprovante de Inscrição | Aceite CAFE Es Recibo Mensal             | Renovações Co     | ntrole Contrapartida Site Ensino Supe | nor        |
|-------|----------------|----------------------------------------|---------------------------------------------|------------------------------------------|-------------------|---------------------------------------|------------|
| rupo  | Familiar       |                                        |                                             |                                          |                   |                                       |            |
| forma | ações Gerais - | Grupo Familiar                         |                                             |                                          |                   |                                       |            |
|       |                | CPE do Aluno                           |                                             |                                          |                   | 2025                                  | Samaetra 1 |
|       |                |                                        | Despesa familiar mensal, com edu            | cação paga, para outro membro do grupo t | familiar. 0.00    | 10 2020                               | 000000     |
|       |                |                                        | Despesa familiar mer                        | sal, com HABITAÇÃO (Aluquel ou Financis  | mento) Não        |                                       |            |
|       |                |                                        | Despesa familia mer                         |                                          | A                 |                                       |            |
|       |                |                                        |                                             | Despesa familiar com doença              | cronica Nao       |                                       |            |
|       |                |                                        |                                             | Renda Familiar Bruta N                   | lensal *          | 4.000,00                              |            |
|       |                |                                        |                                             | Renda familiar pe                        | r capita 1.000,00 |                                       |            |
|       |                |                                        |                                             | Quantidade Membro I                      | Familiar 4        |                                       |            |
|       | N° CPF d       | Para excluir um m<br>Para excluir um m | Nome Membro familiar                        | Jerdo do Nº.                             | Idade             | Formação                              | Ocupação   |
| ć     | 6              |                                        | JOÃO PEDRO                                  | FIL HQ(A)                                | 13                | Ensino Eundamental Incom              | Estudante  |
|       | 7              |                                        | MARIA CLARA                                 | FILHO(A)                                 | 10                | Ensino Fundamental Incom              | Estudante  |
|       | 8              |                                        | ADII SON                                    | CÔNJUGE ¥                                | 49                | Ensino Fundamental Comp               | Outros     |
|       | 0              |                                        |                                             | SELECIONE V                              |                   | Selecione V                           | Selecione  |
|       | 0              |                                        |                                             | SELECIONE V                              | 0                 | Selecione V                           | Selecione  |
|       | 0              |                                        |                                             | SELECIONE V                              | 0                 | Selecione V                           | Selecione  |
|       | •              |                                        |                                             |                                          |                   |                                       |            |

Após um ano de beneficio, se o estudante ultrapassar o teto da renda per capita ele terá a renovação bloqueada, com o sistema emitindo o alerta de bloqueio mostrado abaixo. Se o estudante confirmar a situação, ficará como inscrição incompleta (POIS PERDE O DIREITO À RENOVAÇÃO) com registro de bloqueio no sistema:

SELECIONE

[[Novo registro]]

0

| <b>19</b> 1 | 🖶 Início                                                                                                    | Facer Cadastro  | 🖉 Alterar Cadastro | Comprovante de Inscrição | Aceile CAFE | Recibo Mensal | Renovações | Controle Contrapartida | Sile Emino Superior |
|-------------|----------------------------------------------------------------------------------------------------|-----------------|--------------------|--------------------------|-------------|---------------|------------|------------------------|---------------------|
| Renda F     | amiliar P                                                                                                    | er Capita acima | do estabelecido.   |                          |             |               |            |                        |                     |
| Dados       |                                                                                                    |                 |                    |                          |             |               |            |                        |                     |
| c           | PF (                                                                                                    |                 |                    | Ano 2024                 |             | Semestr       | • 2        |                        |                     |
| ATENÇÃO     |                                                                                                    |                 |                    |                          |             |               |            |                        |                     |
| A sua Renda | sua Renda Familiar Per Capita está acima do estabalecido pela legislagão vigente, portunto você não está apito a renovar o seu beneficio de assistância financeira. Logo, caso confirme a agão, não conseguirá dar continuidade ao preenchimento da renovação e quatquer comprevante de renovação anterior será anulado. |                 |                    |                          |             |               |            |                        |                     |

Caso não tenha problema no teto, verá a tela final da solicitação de renovação. As frases finais são atualizadas de acordo com semestre 0 em questão: Finalização do Cadastro de Renovação

| Dados                |                                                                                                    |                                                        |                                                                                                    |  |  |  |  |  |  |
|----------------------|----------------------------------------------------------------------------------------------------|--------------------------------------------------------|----------------------------------------------------------------------------------------------------|--|--|--|--|--|--|
| СР                   | F                                                                                                    | <b>Ano</b> 2025                                        | Semestre 1                                                                                                    |  |  |  |  |  |  |
| Declaraç             | ão de desempenho                                                                                                    |                                                        |                                                                                                    |  |  |  |  |  |  |
| De                   | Declaro que OBTIVE DE SEMPENHO ACADÉMICO SATISFATÓRIO de, no mínimo, 75% de aproveitamento no conjunto das disciplinas cursadas no semestre anterior. |                                                        |                                                                                                    |  |  |  |  |  |  |
| Docur                | Documento pendente                                                                                                    |                                                        |                                                                                                    |  |  |  |  |  |  |
|                      |                                                                                                    |                                                        |                                                                                                    |  |  |  |  |  |  |
| _                    | Documento ↑                                                                                                    | Descrição                                              |                                                                                                    |  |  |  |  |  |  |
|                      | Histórico Escolar de Graduação OU Boletim<br>Acadêmico                                                                                                | Historico Escolar de Graduação OU Boletim<br>Acadêmico |                                                                                                    |  |  |  |  |  |  |
|                      |                                                                                                    |                                                        |                                                                                                    |  |  |  |  |  |  |
| Declaraç             | ão de ciência da contrapartida                                                                                                    |                                                        |                                                                                                    |  |  |  |  |  |  |
| De                   | claro que estou ciente que devo realizar 239 l                                                                                                    | hora(s) e 3 minuto(s) de contrapartida, de acord       | o com o estabelecido pela legislação vigente, em relação ao benefício já recebido neste Programa.                    |  |  |  |  |  |  |
| Atenção              |                                                                                                    |                                                        |                                                                                                    |  |  |  |  |  |  |
| Estou c              | iente que SOU O ÚNICO RESPONSÁVEL pelo                                                                                                    | preenchimento deste formulário e CONFIRMO (            | que as informações estão preenchidas corretamente.                                                                   |  |  |  |  |  |  |
| Estou ci             | ente que:                                                                                                    |                                                        |                                                                                                    |  |  |  |  |  |  |
| - Após r             | ealização do processo de renovação no siste                                                                                                    | ma, o estudante deve entregar para a comissão          | de seleção da Instituição na qual está matriculado, os documentos comprobatórios por ela solicitados;                |  |  |  |  |  |  |
| - A conc<br>com o c  | essão da renovação do benefício será realiza<br>ronograma estabelecido pela SED;                                                                      | da pela instituição, após conferência do cadasti       | ro com a documentação entregue pelo estudante, de acordo com o recurso financeiro disponível publicado em portaria e |  |  |  |  |  |  |
| - As info<br>pena de | ormações do recadastro são auto declaratória<br>invalidação do processo de renovação;                                                                 | s e de inteira responsabilidade do estudante, de       | evendo ser obrigatoriamente comprovadas mediante documentação, conforme orientado pela Comissão de Seleção, sob      |  |  |  |  |  |  |
| - O aceit            | te do CAFE e a assinatura de todos os recibo                                                                                                    | s mensais do semestre (2025/1) deverão ser feit        | as, impreterivelmente, até 30/06/2025, sob risco de perda do benefício;                                              |  |  |  |  |  |  |
| - Omitir             | a verdade ou inserir declaração falsa, em doo                                                                                                    | cumentos públicos ou particulares, é crime de fa       | alsidade ideológica e está previsto no artigo 299 do Código Penal.                                                   |  |  |  |  |  |  |
| Confirma             | r 🛛 Voltar na tela do Grupo Familiar 🗌 Sair sen                                                                                                    | n confirmar                                            |                                                                                                    |  |  |  |  |  |  |
|                      |                                                                                                    |                                                        |                                                                                                    |  |  |  |  |  |  |

Selecion

| - CO                                     | Início 📝 Fazi                                                                                                    | r Cadastro 🗹 Alterar Cadastro        | Comprovante de Inscrição       | Aceite CAFE           | Recibo Mensal | Renovações | Controle Contrapartida | Site Ensino Superio | or . |      |             |             |           |                               |           |
|------------------------------------------|----------------------------------------------------------------------------------------------------|--------------------------------------|--------------------------------|-----------------------|---------------|------------|------------------------|---------------------|------|------|-------------|-------------|-----------|-------------------------------|-----------|
| Renovação o                              | do Benefício                                                                                                    |                                      |                                |                       |               |            |                        |                     |      |      |             |             |           |                               |           |
| ia renovação foi completada com sucesso. |                                                                                                    |                                      |                                |                       |               |            |                        |                     |      |      |             |             |           |                               |           |
| Renovação                                | Recepto                                                                                                    |                                      |                                |                       |               |            |                        |                     |      |      |             |             |           |                               |           |
| Comprovante                              | Cemprovante de Intervição                                                                                                    |                                      |                                |                       |               |            |                        |                     |      |      |             |             |           |                               |           |
| Contrapartida pa                         | Contrapartisis pars o CPF 927 778 849 91 - MARCELE MARCOL DE SUZZA DA SUVERA                                                                          |                                      |                                |                       |               |            |                        |                     |      |      |             |             |           |                               |           |
| De acordo con                            | De acordo com o estabelecido pela legislação vigente deverá realizar 120 hongta) de contrapartida em relação ao beneficio já recebido neste Programa. |                                      |                                |                       |               |            |                        |                     |      |      |             |             |           |                               |           |
| Documento envi                           | iado                                                                                                    |                                      |                                |                       |               |            |                        |                     |      |      |             |             |           |                               |           |
|                                          | Situação N                                                                                                    | ome do Documento                     | Dt. Inclusão                   |                       |               |            |                        |                     |      |      |             |             |           |                               |           |
| 0                                        | Em Anistre                                                                                                    | istórico Escolar de Graduação OU Bol | letim Académico 11/07/24 18:13 | Download              |               |            |                        |                     |      |      |             |             |           |                               |           |
| SEME STRE ATU                            | IAL                                                                                                    |                                      |                                |                       |               |            |                        |                     |      |      |             |             |           |                               |           |
|                                          | IES                                                                                                    |                                      | Progr                          | ama                   |               |            | Tipo C                 | Curso               |      | Fase | Mensalidade | 5           | Beneficio | Situação                      |           |
| 2024/2                                   | UNDESC-                                                                                                    | AMPUS MARAVILHA                      | Art.170                        | /Universidade Gratuit | a             |            | Benefício A            | DMINISTRAÇÃO        |      | 0    | 775.40      | 100.00      | 775.40    | Aguardando confirmação da IES |           |
| SEME STRE ANT                            | SEME STREAMTERIOR                                                                                                    |                                      |                                |                       |               |            |                        |                     |      |      |             |             |           |                               |           |
|                                          | IES                                                                                                    | Programa                             |                                | Tipo                  |               | Curso      |                        |                     | Fase |      |             | Mensalidade | 5         |                               | Benefício |
|                                          |                                                                                                    |                                      |                                |                       |               |            |                        |                     |      |      |             |             |           |                               |           |

Ao clicar em confirmar o sistema mostra outro quadro para finalizar o procedimento de renovação:

| Dados                                                                                   |                                                                                       |                                                                                               |   |
|-----------------------------------------------------------------------------------------|---------------------------------------------------------------------------------------|-----------------------------------------------------------------------------------------------|---|
| CPF                                                                                     | Ano 2025                                                                              | Semestre 1                                                                                    |   |
|                                                                                         |                                                                                       |                                                                                               |   |
| eclaração de desempenho                                                                 |                                                                                       |                                                                                               |   |
| Declaro que OBTIVE DE SEMPENHO ACADÉM                                                   | ICO SATISFATÓRIO de, no mínimo, 75% de aproveitamento no conjunto d                   |                                                                                               | _ |
| Declaro que OBTIVE DE SEMPENHO ACADÉM                                                   | ICO SATISFATÓRIO de, no mínimo, 75% de aproveitamento no conjunto d                   | Finalização do Cadastro de Renovação                                                          | × |
| Declaro que OBTIVE DE SEMPENHO ACADÊM                                                   | ICO SATISFATÓRIO de, no mínimo, 75% de aproveitamento no conjunto d                   | Finalização do Cadastro de Renovação<br>Vooi confirma a Finalização do Cadastro de Renovação? | × |
| Declaro que OBTIVE DE SEMPENHO ACADÉM<br>Documento enviado<br>Situação Nome do Document | ICO SATISFATÓRIO de, no mínimo, 75% de aproveitamento no conjunto d<br>o Dt. Inclusão | Finalização do Cadastro de Renovação<br>Você confirma a Finalização do Cadastro de Renovação? | × |

## Clicando em Comprovante de Inscrição:

| 🐲 🏶 Início 🕼 Fazer Cadastro 🕼 Atterar Cadastro 🕼 Comprovante de Insc                   | lio 🗟 Acelle CAFE. 📑 Recibo Mensal Renovações Controla Contrapantida Site Ensino Superior                                                                                                    |                                     |
|----------------------------------------------------------------------------------------|----------------------------------------------------------------------------------------------------|-------------------------------------|
| Renovação do Benefício                                                                 |                                                                                                    |                                     |
| Sua renovação foi completada com sucesso.                                              | Ξ areliesinscricao.aspx 1 / 1   − 75% +   🕻 δ) 🛓 🖨 🗄                                                                                                    |                                     |
| Renovação                                                                              |                                                                                                    |                                     |
| Comprovante de Inscrição                                                               | ESTADO DE EMITA COTARINA<br>ESCRETANA DE ESTADO DA EDUCAÇÃO DEMITI A E INVERSE:<br>TREDIDE TA IL                                                                                                    |                                     |
| Contrapartida para o CPF 007.789.689-01 - MARCIELE MARCOS DE SOUZA DA SILVEIRA         | Solicitação de Assistência Financeira                                                                                                    |                                     |
| De acordo com o estabelecido pela legislação vigente deverá realizar 120 hora(s) de co | Contains (21/20)     Contains (21/20)     Cont    |                                     |
| Documento enviado                                                                      | Complemento: CAGA CLP: 00075000<br>DD071eidone: DD007feidone: DD007feidone comercial:                                                                                                    |                                     |
| Situação Nome do Documento Dt. Incl                                                    | Discussion         Discussion         Discussion <thdiscussion< th="">         Discussion         Discussi</thdiscussion<>                                                                                                    |                                     |
| SEME STRE ATUAL                                                                        | Prova algors modulated an Availation Favorance all calcularit structures projectors. MO Press to lead to an available of the control of the control of the |                                     |
| IES                                                                                    | Vool ou seu responsalvel legal encontrans en situação de desemprego : NÃO Defolência ou invalidez permanente : NÃO<br>Invitruição : UNDESCOMPUSI MARAVUM                                                                                                    | % Beneficio Situeção                |
| 20242 UNDESC-CAMPUS MARAVILHA                                                          | Date de lapans se inductais el 1902/202<br>Cuese : SANISTINUÇÃO<br>Fame : 6<br>Gans : Enderando : Modelador: Presencia : 51: 44414<br>Gans : Enderando : Modelador: Presencia : 51: 44414                                                                                                    | 0.00 778.40 Agreed and morphold LCT |
| SEMESTRE ANTERIOR                                                                      | GRUPO FAMILIAR<br>CIV None do membro do grupo familiar Grao de Patentecos Idade                                                                                                    |                                     |
|                                                                                        | Formação : Ensino fundamental incompleme CONAUGE 50<br>Consorte: - Andréa de Internet a companyinga a                                                                                                    |                                     |
| IES Programa                                                                           | Fundion Indonesia Incorport                                                                                                    | salidade % Beneficio                |
|                                                                                        | Couple: Education<br>France, E. Down Collection of Exception<br>Couple: Education of Exception                                                                                                    |                                     |
|                                                                                        | Yemiski Ensise Undersent Incompten<br>Dispegie : Dans                                                                                                    |                                     |
|                                                                                        | Incluaio de Informações Cadastaria : 11/07/2024 Atompio de Informações Cadastaria: 11/07/2024                                                                                                    |                                     |
|                                                                                        | ATENÇÃO - O Indice de Cavindia (IC) geneda no Cadanto resulta na Classificação que será utilizada pela IES.<br>Lentre se que a una sua aventa de acreses ao Cadanto Né encambrada para o anal informado. Caso este emai estada                                                                                                    |                                     |
|                                                                                        | secular in transport per de la transport de part e part e mar de la transport (27 e a subject) de la transport<br>Paralita, a satega de la cual cua alcana de la transport e accesar, agerar a de la transport de<br>documente amprotecións en instituíção en gar acti instituícidade), de acceto con e gar for angle pala memo.                                                                                                    |                                     |